# คู่มือการนำส่งข้อมูลทางการเงิน

## ผ่านระบบ Bond Issuer Gateway

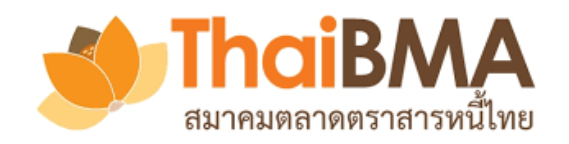

ฝ่ายส่งเสริมการออกและขึ้นทะเบียนตราสารหนี้ โทรศัพท์ 0-2257-0357 ต่อ 354, 356 email: register@thaibma.or.th

| การ Login เข้าใช้งาน และการลืมรหัสผ่าน2          |
|--------------------------------------------------|
| การ Login เข้าใช้งาน2                            |
| การลืมรหัสผ่าน3                                  |
| การหำส่งและการบันทึกแบบร่างข้อมูลทางการเงิน4     |
| งบการเงิน (Financial Statements)5                |
| ข้อมูลทางการเงินที่สำคัญ (Financial Highlights)5 |
| อัตราส่วนทางการเงินที่สำคัญ (Financial Ratios)6  |
| การดำรงเงื่อนไขทางการเงิน (Financial Covenants)7 |
| การแก้ไขและลบรายการข้อมูลทางการเงิน8             |
| การแก้ไขแบบร่างและนำส่งข้อมูล8                   |
| การแก้ไขข้อมูลทางการเงินที่ได้นำส่ง9             |
| การแก้ไขรายละเอียดงบการเงิน10                    |
| การลบรายการข้อมูลทางการเงิน10                    |
| การ Reject หรืออนุมัติข้อมูลทางการเงิน11         |
| การ Reject ข้อมูลทางการเงิน11                    |
| การอนุมัติข้อมูลทางการเงิน12                     |
| การ Unpublish ข้อมูลทางการเงิน13                 |
| การ Unpublish ข้อมูลทางการเงิน13                 |

### คู่มือการหำส่งข้อมูลทางการเงิน ผ่านระบบ Bond Issuer Gateway

### การ Login เข้าใช้งาน และการลืมรหัสผ่าน

#### <u>การ Login เข้าใช้งาน</u>

 เริ่มต้นการ Login เข้าสู่ระบบ Bond Issuer Gateway โดยเข้าผ่านทาง http://www.thaibma.or.th หัวข้อ "Bond Issuer" เลือก "Bond Issuer Gateway"

| ThaiBMA             | PRODUCTS & SERVICES $	imes$ market data $	imes$ bond info $	imes$ rules / regulations $	imes$ about us $	imes$ news $	imes$ |                        |                  |                |           |  |  |  |  |
|---------------------|----------------------------------------------------------------------------------------------------|------------------------|------------------|----------------|-----------|--|--|--|--|
| Quick Link          | Issuer Search (press F3)                                                                                                    |                        | Q ТН   Е         | N              |           |  |  |  |  |
| Yield Curve         |                                                                                                    |                        | Go               | v. Yield Curve |           |  |  |  |  |
| Son-resident Flows  | Training                                                                                                    | N.1.7                  | Gov.YC ZYC       | US.Tr.         |           |  |  |  |  |
| Q Issuer Search     | Indiana                                                                                                    | -                      | Gov. Yield Curve |                |           |  |  |  |  |
|                     | 0 Devid Educe attack                                                                                                    |                        | 25-Oct-22        | Yield          | Chg.(bp)  |  |  |  |  |
| Bond Calculation    | A Bond Education                                                                                                    |                        | 1 Month          | 0.802230       | -0.30     |  |  |  |  |
| Dealer Member       |                                                                                                    |                        | 3 Month          | 0.998815       | -0.15     |  |  |  |  |
|                     |                                                                                                    |                        | 6 Month          | 1.162274       | -0.31     |  |  |  |  |
| 💄 Bond Issuer 💙     |                                                                                                    |                        | 3 Year           | 2.261027       | -1.53     |  |  |  |  |
|                     |                                                                                                    |                        | 5 Year           | 2.784199       | -1.75     |  |  |  |  |
| Bond Issuer Gateway |                                                                                                    |                        | 7 Year           | 3.041321       | -4.13     |  |  |  |  |
| 🔗 ESBR              | 000000000000000000000000000000000000000                                                                                     |                        | 10 Year          | 3.291481       | -2.88     |  |  |  |  |
| 🕐 ThaiBMA Dashboard | ThaiBMA in Focus                                                                                                    | October 26, 2022 10:10 |                  |                | Read more |  |  |  |  |

2. ระบบจะแสดงหน้าจอ BOND ISSUER GATEWAY ตามรูปด้านล่าง คลิกที่ปุ่ม "Logon to Bond Issuer Gateway"

| • BOND ISSUER GATEWAY •      |                                                |  |  |  |  |  |  |  |
|------------------------------|------------------------------------------------|--|--|--|--|--|--|--|
| Service                      |                                                |  |  |  |  |  |  |  |
| Logon to Bond Issuer Gateway | Logon to IPOS                                  |  |  |  |  |  |  |  |
| Bond Registration            | Issuer Search                                  |  |  |  |  |  |  |  |
| Auction Calendar             | Regulatory overview of issuing debt securities |  |  |  |  |  |  |  |

3. Login โดยกรอก Username และ Password ที่ได้รับจากสมาคมฯ เพื่อเข้าสู่ระบบงาน <sup>1</sup>

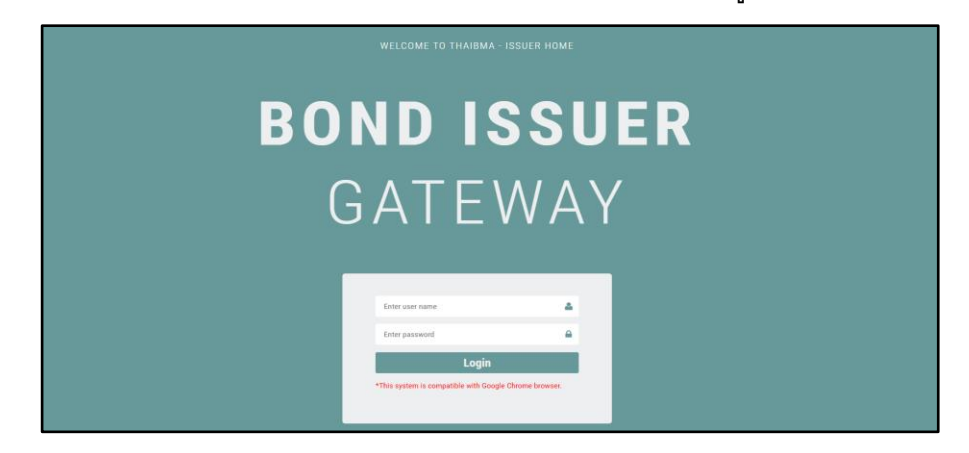

<sup>&</sup>lt;sup>1</sup> ผู้แทนที่สามารถนำส่งข้อมูลทางการเงินและข่าวสารจะต้องเป็นบุคคลที่ได้รับแต่งตั้งจากผู้ออกตราสารหนี้ ตามหนังสือแสดงความตกลงใน การนำส่งข้อมูลและแต่งตั้งผู้ปฏิบัติการกับสมาคมตลาดตราสารหนี้ไทย (แบบ REGIS-1)

4. คลิกเลือกหัวข้อ "Submit Data" เมนู "Financial Statements"

| ↑ Company                                                                 | ThaiBMA                                                                                                    |
|---------------------------------------------------------------------------|----------------------------------------------------------------------------------------------------|
| Company Background Outstanding Debenture Payment Schedule Mark to Market  | rel         Image: Calculation         Image: Calculation |
| ∃ Yield curve                                                             | 🖍 Submit Data                                                                                                    |
| Corporate Bond Yield Curve Average Spread Credit Spread Curve by Industry | il L<br>Financial Statements Upload Prospectus                                                                                                    |
| II Other                                                                  | 1                                                                                                    |
| i<br>IPOS Change Password Logout                                          |                                                                                                    |

 หน้าหลักของระบบนำส่งข้อมูลทางการเงิน แสดงรายการข้อมูลทางการเงินทั้งหมดที่ Issuer นำส่งตามรอบ ระยะเวลาและเงื่อนไขที่ประกาศกำหนด<sup>2</sup> โดยระบบแสดงสถานะ (Status) การนำส่งข้อมูลทางการเงินของ แต่ละรายการ

<u>ตัวอย่าง</u>

งบไตรมาส 2 ปี 2024 แสดงข้อมูล Financial Statements และ Financial Highlights เป็น สถานะ Submitted กล่าวคือ Issuer นำส่งข้อมูล 2 รายการดังกล่าวให้สมาคมฯ แล้ว โดยข้อมูลอยู่ระหว่างสมาคมฯ ตรวจสอบและอนุมัติข้อมูล ในส่วน Financial Ratios และ Financial Covenants แสดงสถานะเป็น Draft กล่าวคือ Issuer จัดทำแบบร่างข้อมูล 2 รายการดังกล่าวในระบบ โดยยังไม่ได้กดนำส่งข้อมูลให้สมาคมฯ

| Financi                    | Financial Information |                      |                        |                     |                          |                          |                          |                         |                          |   |
|----------------------------|-----------------------|----------------------|------------------------|---------------------|--------------------------|--------------------------|--------------------------|-------------------------|--------------------------|---|
| lss                        | uer :                 | ThaiBMA              |                        | + เพิ่มข้อมูลใหม่   | ดาวน์โหลดคู่มือการใช้งาน | I                        |                          |                         |                          |   |
| ค้นหาข้อ                   | ມູລ                   |                      |                        |                     |                          |                          |                          |                         |                          | ~ |
|                            |                       |                      |                        |                     |                          |                          |                          |                         |                          |   |
| Issuer                     | ปีบัญชี               | ไตรมาส               | สถานะของงบ             | ประเภท<br>งบการเงิน | สิ้นสุด ณ วันที่         | Fin Statements           | Fin Highlights           | Fin Ratios              | Fin Covenants            |   |
| ThaiBMA                    | 2024                  | ไตรมาสที่ 2          | สอบทาน                 | งบรวม               | 30-Jun-2024              | Submitted                | <u>Submitted</u>         | <u>Draft</u>            | <u>Draft</u>             | ^ |
| ThaiBMA                    | 2024                  | ไตรมาสที่ 1          | สอบทาน                 | งบรวม               | 31-Mar-2024              | <b>Published</b>         | Published                | <b>Published</b>        | Published                |   |
| ThaiBMA                    | 2023                  | งบปี                 | ตรวจสอบ                | งบรวม               | 31-Dec-2023              | Published                | Published                | Published               | Published                |   |
| Status :<br>• Draft =      | แบบร่างข้อ            | มูลทางการเงินในระ    | บบ โดยยังไม่ได้นำส่ง   | งให้ ThaiBMA        |                          |                          |                          |                         |                          |   |
| Submitt                    | t <b>ed</b> = นำส่ง   | ขข้อมูลทางการเงินแ   | ล้ว อยู่ระหว่าง Thail  | BMA ตรวจสอบเ        | เละอนุมัติข้อมูล (กรณี " | ThaiBMA ยังไม่ได้อนุมัติ | ข้อมูล ทาง Issuer สามารถ | າກດປຸ່ມ Status : Submit | ted เพื่อแก้ไขข้อมูลได้) | ) |
| Rejecte                    | d = ข้อมูลข           | างการเงินไม่ถูกต้อ   | ง โดย Issuer ดำเนิน    | การตรวจสอบแล        | าะแก้ไขข้อมูลให้ถูกต้อง  |                          |                          |                         |                          |   |
| Publish                    | ed = ข้อมูล           | ทางการเงินได้รับกา   | າรอนุมัติและเผยแพร่    | บนหน้าเว็บไซต์แ     | ล้ว                      |                          |                          |                         |                          |   |
| Not Req                    | uired For             | This Period = Is     | suer ไม่มีหน้าที่นำส่ง | งข้อมูลทางการเงิ    | นให้ ThaiBMA             |                          |                          |                         |                          |   |
| Pending                    | g Approva             | l - Unpublish = I    | ssuer ดำเนินการขอ      | Unpublish ข้อมุ     | มูลทางการเงินที่นำส่งแล  | ละเผยแพร่หน้าเว็บไซต์ โด | เยอยู่ระหว่าง ThaiBMA ต  | รวจสอบและอนุมัติคำขอ    |                          |   |
| <ul> <li>LOCK =</li> </ul> | ThaiBMA               | อยู่ระหว่างอนุมัติขั | อมูลทางการเงิน ทาง     | Issuer ไม่สามา•     | รถแก้ไขข้อมูลได้         |                          |                          |                         |                          |   |

#### <u>การลืมรหัสผ่าน</u>

กรณีลืมรหัสผ่านเข้าระบบงานสามารถแจ้งขอรหัสผ่านใหม่ที่ email: register@thaibma.or.th

<sup>&</sup>lt;sup>2</sup> อ้างถึงประกาศคณะกรรมการสมาคมตลาดตราสารหนี้ไทย เรื่อง การขึ้นทะเบียนตราสารหนี้ (ฉบับประมวล) ข้อที่ 13

### การนำส่งและการบันทึกแบบร่างข้อมูลทางการเงิน

- ท่านสามารถกรอกชื่อย่อหรือชื่อองค์กรที่ต้องการนำส่งข้อมูล โดยระบบจะแสดงองค์กรตั้งต้นตามองค์กรที่ ท่านสังกัด สามารถนำส่งข้อมูลได้เฉพาะองค์กรที่เป็นผู้ได้รับการแต่งตั้งเป็นเจ้าหน้าที่ปฏิบัติตามแบบ REGIS-1 เท่านั้น
- ท่านสามารถดันหารายการข้อมูลทางการเงินที่นำส่งแล้ว โดยเลือกข้อมูลปีบัญชี, ไตรมาส, สถานะของงบ หรือประเภทงบการเงิน และกดปุ่มคันหาข้อมูล ระบบจะแสดงรายการข้อมูลตามที่ท่านเลือก

| Financial Infor | rmation         |                 |                                   |                            |   |
|-----------------|-----------------|-----------------|-----------------------------------|----------------------------|---|
| Issuer :        | ThaiBMA         |                 | + เพิ่มข้อมูลใหม่ ดาวบิโหลดคู่มีอ | าการใช้งาน                 |   |
| ค้นหาข้อมูล     |                 |                 |                                   |                            | ^ |
| ปีบัญชี         | ไตรมาส          | สถานะของงบ      | ประเภทงบการเงิน                   |                            |   |
| Please Select   | ▼ Please Select | ▼ Please Select | Please Select 👻 Q A               | ันหาข้อมูล 🖻 เคลียร์ข้อมูล |   |

- 3. คลิกปุ่ม "เพิ่มข้อมูลใหม่" เพื่อสร้างรายการข้อมูลทางการเงินที่ต้องการนำส่ง
- กรอกรายละเอียดของงบการเงิน ได้แก่ ปีบัญชี, ไตรมาส, ณ วันที่ (วันสิ้นสุดงวดงบการเงิน), สถานะของงบ และประเภทงบการเงิน ให้ครบถ้วน จากนั้นกดปุ่มยืนยัน

| Financial Information |                      |    |                                                                   |  |  |  |  |  |
|-----------------------|----------------------|----|-------------------------------------------------------------------|--|--|--|--|--|
| ThaiBMA               |                      |    |                                                                   |  |  |  |  |  |
| กรุณาระบุรายละเอียดงบ | การเงินที่ต้องการนำล | 19 |                                                                   |  |  |  |  |  |
| ปีบัญชี *             | Please Select        | •  |                                                                   |  |  |  |  |  |
| ไตรมาส *              | Please Select        | •  |                                                                   |  |  |  |  |  |
| ณ วันที่ *            | งบสิ้นสุด ณ วันที(C  | Ê  | ระบบ default วันสิ้นสุดงวดตามรอบบัญชีปกติให้<br>และสามารถแก้ไขได้ |  |  |  |  |  |
| สถานะของงบ *          | Please Select        | •  |                                                                   |  |  |  |  |  |
| ประเภทงบการเงิน *     | Please Select        | •  |                                                                   |  |  |  |  |  |
| ✔ ยืนยัน              | + กลับสู่หน้าหลัก    |    |                                                                   |  |  |  |  |  |
|                       |                      |    |                                                                   |  |  |  |  |  |
|                       |                      |    |                                                                   |  |  |  |  |  |

5. ระบบแสดงรายการข้อมูลทางการเงินที่ Issuer มีหน้าที่นำส่งในแต่ละงวดงบการเงิน ได้แก่

Financial Statements: เลือกรูปแบบการนำส่งงบการเงินที่ต้องการ ได้แก่ นำส่งงบภาษาไทยและอังกฤษ พร้อมกัน ส่งงบภาษาไทย หรือส่งงบภาษาอังกฤษอย่างเดียว จากนั้นแนบไฟล์เอกสารงบการเงิน (ไม่เกิน ไฟล์ละ10 เมกะไบต์)

| Finar                        | Financial Information |            |                 |                 |                                  |                            |   |  |  |  |
|------------------------------|-----------------------|------------|-----------------|-----------------|----------------------------------|----------------------------|---|--|--|--|
| Thail                        | BMA                   |            |                 |                 |                                  |                            |   |  |  |  |
| ปี                           | ไตรมาส                | ณ วันที่   | สถานะ           | ประเภทงบการเงิน | ประเภทธุรกิจ 🚯                   |                            |   |  |  |  |
| 2024                         | ไตรมาสที่ 2           | 30/06/2024 | สอบทาน          | งบรวม           | 1.กลุ่มอุตสาหกรรมและบริการทั่วไป |                            |   |  |  |  |
| Financ                       | vial Statemen         | te         |                 |                 |                                  |                            | ^ |  |  |  |
| Tinan                        | an Statemen           | 13         |                 |                 |                                  |                            |   |  |  |  |
|                              | ส่งงบส                | องภาษา     |                 | ส่งงบภาษาไทย    | ส่งงบภาษาอังกฤษ                  | *                          |   |  |  |  |
|                              |                       |            |                 |                 |                                  |                            |   |  |  |  |
| รายงา                        | เนผู้สอบบัญชี         | Choo       | se File No file | chosen          | Auditor's Report                 | Choose File No file chosen |   |  |  |  |
| งบกา                         | สงิน                  | Choo       | se File No file | chosen          | Financial Statements             | Choose File No file chosen |   |  |  |  |
| หมาย                         | เหตุประกอบงบการ       | สเงิน Choo | se File No file | chosen          | Notes to Financial<br>Statements | Choose File No file chosen |   |  |  |  |
| Save Draft Submit to ThaiBMA |                       |            |                 |                 |                                  |                            |   |  |  |  |

Financial Highlights <sup>3</sup> : กรอกข้อมูลทางการเงินที่สำคัญ หรือดาวน์โหลด Excel Template เพื่อกรอกข้อมูล และอัพโหลดข้อมูลโดยกดปุ่ม "นำเข้าข้อมูลด้วย Excel Template" (กรุณาระบุชื่อไฟล์ให้ประกอบด้วยคำว่า FinancialHighlightTemplate) โดยกรอกข้อมูลตัวเลขงบงวดสะสมเป็นหน่วย "พัน" และเลือกสกุลเงินตรา

| สกุลเงินตรา *       Please Select *       กรุณากรอกข้อมูลงบินหน่วย "พัน[สกุลเงินตรา]" และ<br>กรุณากรอกข้อมูล Financial Highlight งวดสะสม 6 เดือน         เอ็อกสกุลเงินตราตามข้อมูลงบการเงิน       สินทรัพย์รวม *       ลิแทรัพย์รวม *       ลูกหนีการค้า *         สินทรัพย์รวม *       สินทรัพย์รวม *       สินทรัพย์รวม *       ลูกหนีการค้า *         สินทรัพย์รวม *       สินทรัพย์รวม *       สินทรัพย์รวม *       หนีสินรวม         หนัการค้า *       เจ้าหนีการค้า       ส่วนของผู้ถือหุ้น *       หนีสินรวม         เจ้าหนีการค้า *       เจ้าหนีการค้า       ส่วนของผู้ถือหุ้น *       ส่วนของผู้ถือหุ้น *         รายได้รวม *       รายได้รวม *       รายได้รวม *       รายได้รวม *       รายได้รวม *                         | นำเข้าข้อมูล<br>▲ นำเข้าข้อมูลด้วย Excel Template                                                                                                    |                         |                                  |  |  |  |  |  |  |  |
|----------------------------------------------------------------------------------------------------|----------------------------------------------------------------------------------------------------|-------------------------|----------------------------------|--|--|--|--|--|--|--|
| สินทรัพย์รวม     สินทรัพย์รวม     ลูกหนี้การค้า     ลูกหนีการค้า       สินค้าดงดลัง     หินด้าดงดลัง     หนี้สินรวม     หนีสินรวม       เจ้าหนีการค้า     เจ้าหนีการค้า     ที่ส่วนของผู้ถือหุ้น       รายได้รวม     รายได้รวม     ค่าใช้จ่ายรวม                                                                                                    | สกุลเงินตรา * Please Select • กรุณากรอกตัวเลขเป็นหน่วย "พัน[สกุลเงินตรา]" และ<br>กรุณากรอกตัวมูล Financial Highlight งวดสะสม 6 เดือน<br>เลือกสกุลเงินตราตามข้อมูลงบการเงิน |                         |                                  |  |  |  |  |  |  |  |
| สินด้าคงคลัง     สินด้าคงคลัง     หนี้สินรวม       เจ้าหนีการค้า     เจ้าหนีการค้า     ส่วนของผู้ถือหุ้น       รายได้รวม     รายได้รวม     ค่าใช้จ่ายรวม                                                                                                    | ลู <b>กหนี้การด้า</b>                                                                                                    | สินทรัพย์รวม            | สินทรัพย์รวม *                   |  |  |  |  |  |  |  |
| เจ้าหนึการค้า เจ้าหนึการค้า ส่วนของผู้ถือหุ้น ส่วนของผู้ถือหุ้น | หนี้สินรวม *                                                                                                    | สินค้าคงคลัง            | สินค้าคงคลัง *                   |  |  |  |  |  |  |  |
| รายได้รวม * ด่าใช้จ่ายรวม *                                                                                                    | ส่วนของผู้ถือหุ้น •                                                                                                    | เจ้าหนึการค้า           | เจ้าหนี้การค้า *                 |  |  |  |  |  |  |  |
|                                                                                                    | <b>ค่าใช้จ่ายรวม</b> •                                                                                                    | รายได้รวม               | รายได้รวม *                      |  |  |  |  |  |  |  |
| <b>กำไรก่อนหักดอกเบียและภาษี *</b> กำไรก่อนหักดอกเบียและ <b>กำไรสุทธิ *</b> กำไรสุทธิ                                                                                                    | <b>กำไรสูทธิ *</b> กำไรสูทธิ                                                                                                    | กำไรก่อนหักดอกเบียและ   | กำไรก่อนหักดอกเบี้ยและภาษี *     |  |  |  |  |  |  |  |
| <b>เงินสดสุทธิจากกิจกรรมดำเนินงาน *</b> เงินสดสุทธิจากกิจกรรมด์ เงิ <b>นสดสุทธิจากกิจกรรมลงทุน *</b> เงินสดสุทธิจากกิจกรรมล                                                                                                    | <b>เงินสดสุทธิจากกิจกรรมลงทุน</b> • เงินสดสุทธิจากกิจกรรมล                                                                                                    | เงินสดสุทธิจากกิจกรรมด์ | เงินสดสุทธิจากกิจกรรมดำเนินงาน * |  |  |  |  |  |  |  |
| เงินสดสุทธิ์จากกิจกรรมจัดหาเงิน • เงินสดสุทธิ์จากกิจกรรมจ้                                                                                                    |                                                                                                    | เงินสดสุทธิจากกิจกรรมจ้ | เงินสดสุทธิจากกิจกรรมจัดหาเงิน * |  |  |  |  |  |  |  |

<sup>&</sup>lt;sup>3</sup> Financial Highlights และ Financial Ratios รายงานตามประเภทธุรกิจ อ้างอิงประกาศคณะกรรมการตลาดทุนที่ ทจ.44/2556 และ ทจ.14/2567 เรื่องหลักเกณฑ์ เงื่อนไข และวิธีการรายงานการเปิดเผยข้อมูลเกี่ยวกับฐานะการเงินและผลการดำเนินงานของ บริษัทที่ออกหลักทรัพย์

Financial Ratios <sup>3</sup> : กรอกอัตราส่วนทางการเงินที่สำคัญ หรือดาวน์โหลด Excel Template เพื่อกรอก ข้อมูลและอัพโหลดข้อมูลโดยกดปุ่ม "นำเข้าข้อมูลด้วย Excel Template" (กรุณาระบุชื่อไฟล์ให้ประกอบด้วย คำว่า FinancialRatioTemplate)

กรณีผู้ออกตราสารหนี้มีการออกและเสนอขายหุ้นกู้มีหลักประกันให้กรอกข้อมูลอัตราส่วนทางการเงินเพิ่มเติม ได้แก่ สัดส่วนหลักประกันต่อหนี้สิน, การเปลี่ยนแปลงมูลค่าหลักประกัน (กรณีมีหุ้นกู้จำนวนหลายรุ่น ให้คำนวณและเปิดเผยอัตราส่วนทางการเงินเป็นรายรุ่น) ระบบสามารถกรอกค่าอัตราส่วนเดียวกันในหุ้นกู้ หลายรุ่นพร้อมกันได้ตามขั้นตอน : 1. เลือก symbol โดยทำเครื่องหมาย ✓ ในช่องหน้า symbol 2. กรอกข้อมูลสัดส่วนหลักประกันต่อหนี้สิน 3. กรอกข้อมูลการเปลี่ยนแปลงมูลค่าหลักประกัน 4. กดปุ่ม "นำค่าไปแสดงกับ Symbol ที่เลือก"

| Financial Ratios                                                                                                    |                                                       |                                                                                                    | ^                                                  |
|----------------------------------------------------------------------------------------------------|-------------------------------------------------------|----------------------------------------------------------------------------------------------------|----------------------------------------------------|
| นำเข้าข้อมูล                                                                                                    |                                                       |                                                                                                    |                                                    |
| 🛓 นำเข้าข้อมูลด้วย Excel Template 📄 ดาวน                                                                                               | มีโหลด Excel Template                                 | 🖩 สูตรคำนวณตามประกาศคณะกรรมการกำกับตลาดทุน ที่ ทจ.                                                         | 44/2556                                            |
|                                                                                                    |                                                       |                                                                                                    |                                                    |
| อัตราส่วนสภาพคล่อง (เท่า)                                                                                                    | อัตราส่วนสภาพคล่อง                                    | วงจรเงินสด (เท่า)                                                                                          | วงจรเงินสด                                         |
| ระยะเวลาขายสินค้าเฉลี่ย (เท่า)                                                                                                    | ระยะเวลาขายสินค้าเฉลีย                                | ระยะเวลาเก็บหนี้เฉลี่ย (เท่า)                                                                              | ระยะเวลาเก็บหนึเฉลีย                               |
| ระยะเวลาซำระหนี้เจ้าหนี้การค้าเฉลี่ย (เท่า)                                                                                            | ระยะเวลาชำระหนีเจ้าหนึ                                | ความสามารถในการชำระดอกเบี้ย (เท่า)                                                                         | ความสามารถในการชำระ                                |
| หนี้สินที่มีการะดอกเบี้ยต่อกำไรก่อน ดอกเบี้ยจ่าย ภาษีเงินได้ค่าเสื่อม<br>ราคา และค่าตัดจำหน่าย (เท่า)                                  | หนีสินที่มีภาระดอกเบียต่เ                             | ความสามารถในการซำระภาระผูกพัน (เท่า)                                                                       | ความสามารถในการชำระ                                |
| หนี้สินรวมต่อส่วนของผู้ถือหุ้นรวม (เท่า)                                                                                               | หนึสินรวมต่อส่วนของผู้ถื                              | หนี้สินที่มีการะดอกเบี้ยต่อส่วนของผู้ถือหุ้นรวม (เท่า)                                                     | หนีสินที่มีภาระดอกเบียต่ะ                          |
| หนี้สินที่มีการะดอกเบี้ยที่ครบกำหนดภายใน 1 ปี ต่อหนี้สินที่มีการะ<br>ดอกเบี้ย (ร้อยละ)                                                 | หนีสินที่มีภาระดอกเบียทีเ                             | เงินกู้ยืมจากสถาบันการเงินต่อหนี้สินที่มีการะดอกเบี้ย (ร้อยละ)                                             | เงินกู้ยืมจากสถาบันการเง่                          |
| อัตรากำไรจากการดำเนินงาน (ร้อยละ)                                                                                                    | อัตรากำไรจากการดำเนิน                                 | อัตราผลตอบแทนจากสินทรัพย์ (ร้อยละ)                                                                         | อัตราผลตอบแทนจากสิน                                |
| อัตราผลตอบแทนผู้ถือหุ้น (ร้อยละ)                                                                                                    | อัตราผลตอบแทนผู้ถือหุ้น                               |                                                                                                    |                                                    |
| กรณีบริษัทมีการเสนอชายหุ้นกู้มีประกัน                                                                                                  |                                                       |                                                                                                    |                                                    |
| (ขันตอน : 1. โปรดเลือก symbol โดย ¥ี่ในข่องหน้า symbol 2. กรอ<br>สัดส่วนหลักประกันต่อหนี้สิน (เท่า)<br>น้ำค่าไปแสดงกับ Symbol ที่เลือก | กข้อมูลสัดส่วนหลักประกันต่อห<br>สัดส่วนหลักประกันต่อห | สีน 3. กรอกข้อมูลการเปลี่ยนแปลงมูลค่าหลักประกัน 4. กคปุ่มนำค่าไ<br>การเปลี่ยนแปลงมูลค่าหลักประกัน (ร้อยละ) | ปแสดงกับ Symbol ที่เลือก)<br>การเปลี่ยนแปลงมูลค่าห |
| ThaiBMA271A<br>หุ้นกู้มีประกันของบริษัท ไทยบีเอ็มเอ จำกัด (มหาชน) ครั้งที่ 1/2565 ก                                                    | ชุดที่ 3 ครบกำหนดไถ่ถอนปี พ.ศ. 257                    | 70 ซึ่งผู้ออกหุ้นกู้มีสิทธิไถ่ถอนหุ้นกู้ก่อนครบกำหนดไถ่ถอน                                                 | ^                                                  |
| สัดส่วนหลักประกันต่อหนี้สิน (เท่า)                                                                                                    | สัดส่วนหลักประกันต่อง                                 | การเปลี่ยนแปลงมูลค่าหลักประกัน (ร้อยละ)                                                                    | การเปลี่ยนแปลงมูลค่าเ                              |
| ThaiBMA257A<br>หุ้นกู้มีประกันของบริษัท ไทยบีเอ็มเอ จำกัด (มหาชน) ครั้งที่ 2/2568                                                      | 5 ครบกำหนดไถ่ถอนปี พ.ศ. 2568 ร์                       | รึ่งผู้ออกหุ้นกู้มีสิทธิไถ่ถอนหุ้นกู้ก่อนครบกำหนดไถ่ถอน                                                    | ^                                                  |
| สัดส่วนหลักประกันต่อหนี้สิน (เท่า)                                                                                                    | สัดส่วนหลักประกันต่อง                                 | การเปลี่ยนแปลงมูลค่าหลักประกัน (ร้อยละ)                                                                    | การเปลี่ยนแปลงมูลค่าเ                              |
| ThaiBMA25OA<br>หุ้นกู้มีประกันของบริษัท ไทยบีเอ็มเอ จำกัด (มหาชน) ครั้งที่ 3/2568                                                      | 5 ครบกำหนดไถ่ถอนปี พ.ศ. 2568 ชื่                      | ง่ผู้ออกหุ้นกู้มีสิทธิไถ่ถอนหุ้นกู้ก่อนครบกำหนดไถ่ถอน                                                      | ^                                                  |
| สัดส่วนหลักประกันต่อหนี้สิน (เท่า)                                                                                                    | สัดส่วนหลักประกันต่อง                                 | การเปลี่ยนแปลงมูลค่าหลักประกัน (ร้อยละ)                                                                    | การเปลี่ยนแปลงมูลค่าเ                              |
| Save Draft Submit to ThaiBMA                                                                                                    |                                                       |                                                                                                    |                                                    |

Financial Covenants: ระบบจะแสดงสัญลักษณ์ตราสารหนี้ (Symbol) ที่มีข้อกำหนดด้านการเงินในการดำรง อัตราส่วนทางการเงิน โดยให้กรอกค่าอัตราส่วนทางการเงินในช่องสีสัมและค่าที่กรอกจะแสดงให้ในทุก Symbol ที่ข้อกำหนดด้านการเงินนั้นๆ รวมทั้งระบบจะแสดง Symbol ที่ไม่มีข้อกำหนดด้านการเงิน โดยทำเครื่องหมาย ✓ ในช่องหน้า symbol เพื่อยืนยันว่าหุ้นกู้ที่เลือกไม่มีข้อกำหนดในการดำรงอัตราส่วนทางการเงิน

|              |                      |                    |                         | **กรอกเพื่อใช้ค่านี้กับทุก ๆ Symbol** |                   |  |  |
|--------------|----------------------|--------------------|-------------------------|---------------------------------------|-------------------|--|--|
|              |                      |                    |                         | Company Value                         | Consolidate Value |  |  |
| lo Symbol    |                      | Financial Covenant | Requirement             | Company Value                         | Consolidate Value |  |  |
| ThaiBMA271A  |                      | Cash Dividend      | Consolidate <= 0.600000 | Company Value                         | Consolidate Value |  |  |
| ThaiBMA257A  |                      | Cash Dividend      | Consolidate <= 0.600000 | Company Value                         | Consolidate Value |  |  |
| ThaiBMA25OA  |                      | Cash Dividend      | Consolidate <= 0.600000 | Company Value                         | Consolidate Value |  |  |
|              | 2                    | ThaiBMA23PA        |                         |                                       |                   |  |  |
|              | 2                    | ThaiBMA23PA        |                         |                                       |                   |  |  |
| ave Draft St | 2<br>ubmit to ThaiBM | ThaiBMA23PA        |                         |                                       |                   |  |  |

- เมื่ออัพโหลดไฟล์เอกสาร และ/หรือ กรอกข้อมูลเรียบร้อย ให้เลือกปุ่ม "Submit to ThaiBMA" กรณีต้องการ นำส่งข้อมูลให้ทางสมาคมฯ ทันที หรือเลือกปุ่ม "Save Draft" กรณีต้องการสร้างแบบร่างข้อมูลและนำส่ง ภายหลัง สำหรับแต่ละรายการข้อมูลทางการเงิน
- ตามที่ดำเนินการเลือก Save Draft หรือ Submit to ThaiBMA สำหรับแต่ละรายการข้อมูลทางการเงิน (Financial Statements / Financial Highlights / Financial Ratios / Financial Covenants) เมื่อกดปุ่ม "ยืนยัน" ระบบจะดำเนินการบันทึกแบบร่างหรือนำส่งข้อมูลให้สมาคม ฯ ตามที่ท่านได้เลือกข้างต้น
- กรณีเลือกบันทึกแบบร่างข้อมูล ระบบจะแสดงสถานะเป็น "Draft" และกรณีเลือกนำส่งข้อมูลงบการเงิน ระบบจะแสดงสถานะเป็น "Submitted" โดยเจ้าหน้าที่สมาคมฯ จะดำเนินการอนุมัติข้อมูลเพื่อแสดงหน้า เว็บไซต์ต่อไป

| Financ   | ial Inf | ormation  | 1          |                     |                  |                   |                          |              |               | _ |
|----------|---------|-----------|------------|---------------------|------------------|-------------------|--------------------------|--------------|---------------|---|
| Is       | suer :  | Tha       | iBMA       |                     |                  | + เพิ่มข้อมูลใหม่ | ดาวน์โหลดคู่มือการใช้งาง | 4            |               |   |
| ค้นหาข้อ | ງສູລ    |           |            |                     |                  |                   |                          |              |               | ~ |
| Issuer   | ปีบัญชี | ไตรมาส    | สถานะของงบ | ประเภท<br>งบการเงิน | สิ้นสุด ณ วันที่ | Fin Statements    | Fin Highlights           | Fin Ratios   | Fin Covenants |   |
| ThaiBMA  | 2024    | ไตรมาสที่ | สอบทาน     | งบรวม               | 30-Jun-2024      | Submitted         | Submitted                | <u>Draft</u> | <u>Draft</u>  | ^ |

### การแก้ไขและลบรายการข้อมูลทางการเงิน

#### <u>การแก้ไขแบบร่างและนำส่งข้อมูล</u>

1. ท่านสามารถแก้ไขหรือตรวจสอบแบบร่างข้อมูลได้ โดยคลิกไปที่ Status "Draft" ของแต่ละข้อมูลทางการเงิน

| Financ   | ial Inf | ormation    | 1          |                     |                  |                   |                          |              |               |   |
|----------|---------|-------------|------------|---------------------|------------------|-------------------|--------------------------|--------------|---------------|---|
| Ise      | suer :  | Thai        | iBMA       |                     |                  | + เพิ่มข้อมูลใหม่ | ดาวน์โหลดคู่มือการใช้งาน |              |               |   |
| ค้นหาขัย | ວນູລ    |             |            |                     |                  |                   |                          |              |               | ~ |
| Issuer   | ປິນັญซี | ไตรมาส      | สถานะของงบ | ประเภท<br>งบการเงิน | สิ้นสุด ณ วันที่ | Fin Statements    | Fin Highlights           | Fin Ratios   | Fin Covenants |   |
| ThaiBMA  | 2024    | ไตรมาสที่ 2 | สอบทาน     | งบรวม               | 30-Jun-2024      | Submitted         | Submitted                | <u>Draft</u> | <u>Draft</u>  | ^ |

- 2. ระบบแสดงหน้าแบบร่างข้อมูลทางการเงินที่ได้กรอกข้อมูลไว้ โดยสามารถแก้ไขหรือตรวจสอบข้อมูล
- เลือกปุ่ม "Submit to ThaiBMA" กรณีต้องการนำส่งข้อมูลให้ทางสมาคมฯ ทันที หรือเลือกปุ่ม "Save Draft" กรณีต้องการบันทึกแบบร่างข้อมูลและนำส่งภายหลัง
- 4. คลิกปุ่ม "ยืนยัน" เพื่อดำเนินการบันทึกแบบร่างข้อมูลหรือนำส่งข้อมูลตามที่ได้เลือกข้างต้น
- กรณีเลือกบันทึกแบบร่างข้อมูล ระบบจะแสดงสถานะเป็น "Draft" เหมือนเดิม และกรณีเลือกนำส่งข้อมูลทาง การเงิน ระบบจะแสดงสถานะเป็น "Submitted" โดยเจ้าหน้าที่สมาคมฯ จะดำเนินการอนุมัติข้อมูลเพื่อแสดง หน้าเว็บไซต์ต่อไป

| nail              | BMA                                      |                                   |                    |          |                |         |                                  |                                  |                 |       |
|-------------------|------------------------------------------|-----------------------------------|--------------------|----------|----------------|---------|----------------------------------|----------------------------------|-----------------|-------|
| ปี                | ไตรมาส                                   | ณ วันที่                          | สถานะ              | ประ      | แภทงบการเงิน   |         | ประเภทธุรกิจ 🕕                   |                                  |                 |       |
| 024               | ไตรมาสที่ 2                              | 30/06/2024                        | สอบทาน             |          | งบรวม          | 1.กลุ่ม | อุตสาหกรรมและบริการทั่วไป        |                                  |                 |       |
| inan              | cial Ratios                              |                                   |                    |          |                |         |                                  |                                  |                 |       |
| นำเข้า            | าข้อมูล                                  |                                   |                    |          |                |         |                                  |                                  |                 |       |
|                   | 🛓 นำเข้าข้อมูลด้ว                        | ម Excel Template                  |                    | 🖹 ดาวน์โ | หลด Excel Temp | plate   | 🖩 สูตรคำนวณตามประก               | าศคณะกรรมการกำกับตลาดทุน         | ที่ พจ. 44/2556 |       |
|                   |                                          |                                   |                    |          |                |         |                                  |                                  |                 |       |
| อัตรา             | ส่วนสภาพคล่อง (แ                         | in)                               |                    |          |                | 4.00    | วงจรเงินสด (เท่า)                |                                  |                 | 2.00  |
| SEERI             | เวลาขายสินค้าเฉลี่ย                      | ເ (ເທ່າ)                          |                    |          |                | 1.00    | ระยะเวลาเก็บหนี้เฉลี่ย (เท่า)    |                                  |                 | 2.00  |
| SEERI             | เวลาชำระหนี้เจ้าหนึ่                     | การค้าเฉลี่ย (เท่า)               |                    |          |                | 1.00    | ความสามารถในการชำระดอกเล่        | มี้ย (เท่า)                      |                 | 4.00  |
| หนี้สิน<br>ราคา   | เที่มีการะดอกเบี้ยด่<br>และค่าตัดจำหน่าย | อกำไรก่อน ดอกเบี้ยจ่า<br>I (เท่า) | ข ภาษีเงินได้ค่า   | เสื่อม   |                | 1.00    | ความสามารถในการชำระการะ          | ผูถพัน (เท่า)                    |                 | 4.00  |
| หนี้สิน           | เรวมต่อส่วนของผู้ถึ                      | ่อหุ้นรวม (เท่า)                  |                    |          |                | 1.00    | หนี้สินที่มีการะดอกเบี้ยต่อส่วนข | ของผู้ถือหุ้นรวม (เท่า)          |                 | 0.50  |
| หนี้สิน<br>ดอกเชื | เที่มีภาระดอกเบี้ยที่<br>บี้ย (ร้อยละ)   | ครบกำหนดภายใน 1 ปี                | ) ต่อหนี้สินที่มีภ | าระ      |                | 20.00   | เงินกู้ยืมจากสถาบันการเงินต่อห   | นี้สินที่มีการะดอกเบี้ย (ร้อยละ) |                 | 12.00 |
| อัตรา             | กำไรจากการดำเนิ                          | แงาน (ร้อยละ)                     |                    |          |                | 5.00    | อัตราผลตอบแทนจากสินทรัพย์        | (ร้อยละ)                         |                 | 5.00  |
| อัตรา             | ผลดอบแทนผู้ถือหุ้า                       | น (ร้อยละ)                        |                    |          |                | 5.00    |                                  |                                  |                 |       |
| Save              | Draft Subr                               | nit to ThaiBMA                    | ]                  |          |                |         |                                  |                                  |                 |       |
| _                 |                                          |                                   | _                  |          |                |         |                                  |                                  |                 |       |

#### <u>การแก้ไขข้อมูลทางการเงินที่ได้นำส่ง</u>

 กรณีนำส่งข้อมูลทางการเงินให้สมาคมฯ แล้ว และต้องการดูข้อมูลหรือแก้ไขข้อมูลที่ได้นำส่ง ให้คลิกไปที่ Status "Submitted" ของแต่ละข้อมูลทางการเงิน (กรณีระบบแสดง Status "Lock" ท่านจะไม่สามารถดูข้อมูล หรือแก้ไขข้อมูลที่ได้นำส่งได้ เนื่องจากสมาคมฯ อยู่ระหว่างตรวจสอบและพิจารณาอนุมัติข้อมูลทางการเงิน)

| Financi  | al Info | ormation    |            |                     |                  |                   |                          |              |               |   |
|----------|---------|-------------|------------|---------------------|------------------|-------------------|--------------------------|--------------|---------------|---|
| Iss      | uer:    | ThaiE       | BMA        |                     |                  | + เพิ่มข้อมูลใหม่ | ดาวน์โหลดคู่มือการใช้งาน |              |               |   |
| ค้นหาข้อ | ມູລ     |             |            |                     |                  |                   |                          |              |               | ~ |
| Issuer   | ปีบัญชี | ไตรมาส      | สถานะของงบ | ประเภท<br>งบการเงิน | สิ้นสุด ณ วันที่ | Fin Statements    | Fin Highlights           | Fin Ratios   | Fin Covenants |   |
| ThaiBMA  | 2024    | ไตรมาสที่ 2 | สอบทาน     | งบรวม               | 30-Jun-2024      | Submitted         | Lock                     | <u>Draft</u> | <u>Draft</u>  | * |

- 2. ระบบแสดงหน้าข้อมูลทางการเงินที่ได้นำส่งให้สมาคมฯ ท่านสามารถดูหรือแก้ไขข้อมูล
- หากท่านได้ดำเนินการแก้ไขข้อมูลเรียบร้อยแล้ว ให้เลือกปุ่ม "Submit to ThaiBMA" กรณีต้องการนำส่ง ข้อมูลที่แก้ไขให้ทางสมาคมฯ ทันที หรือเลือกปุ่ม "Save Draft" กรณีต้องการบันทึกแบบร่างข้อมูลที่แก้ไข และนำส่งภายหลัง
- 4. คลิกปุ่ม "ยืนยัน" เพื่อดำเนินการบันทึกแบบร่างข้อมูลหรือนำส่งข้อมูลตามที่ได้เลือกข้างต้น
- กรณีเลือกบันทึกแบบร่างข้อมูล ระบบจะปรับสถานะเป็น "Draft" และกรณีเลือกนำส่งข้อมูลงบการเงิน ระบบจะแสดงสถานะเป็น "Submitted" เหมือนเดิม โดยเจ้าหน้าที่สมาคมฯ จะดำเนินการอนุมัติข้อมูลเพื่อ แสดงหน้าเว็บไซต์ต่อไป

| Finan           | icial Info         | rmation                  |             |                 |                                         |                              |   |
|-----------------|--------------------|--------------------------|-------------|-----------------|-----------------------------------------|------------------------------|---|
| Thai            | BMA                |                          |             |                 |                                         |                              |   |
| ป็              | ไตรมาส             | ณ วันที่                 | สถานะ       | ประเภทงบการเงิน | ประเภทธุรกิจ 0                          |                              |   |
| 2024            | ไตรมาสที่ 2        | 30/06/2024               | สอบทาน      | งบรวม           | 1.กลุ่มอุตสาหกรรมและบริการทั่วไป        |                              |   |
| Financ          | ial Statemen       | ts                       |             |                 |                                         |                              | ^ |
|                 |                    |                          |             |                 |                                         |                              |   |
|                 | ส่งงบส             | องภาษา                   |             | ส่งงบภาษาไทย    | ส่งงบภาษาอังกฤษ                         |                              |   |
| ไฟล์รา          | ายงานผู้สอบบัญชี ' |                          | * แก้ไขไฟล์ | Q เรียกดูไฟล์   | Auditor's Report File *                 | Edit File     Q Preview File |   |
| ไฟล์งา          | บการเงิน *         | ø                        | ? แก้ไขไฟล์ | Q เรียกดูไฟล์   | Financial Statement File *              | Edit File     Q Preview File |   |
| ไฟล์ห<br>เงิน * | มายเหตุประกอบงบ    | มการ 🧳                   | ? แก้ไขไฟล์ | Q เรียกดูไฟล์   | Notes To Financial<br>Statements File * | C Edit File                  |   |
| Sa              | ve Draft Su        | bmit to ThaiBMA          |             |                 |                                         |                              |   |
|                 | 🖊 ยืนยัน           | <b>€ </b> กลับสู่หน้าหลั | ัก          |                 |                                         |                              |   |

#### <u>การแก้ไขรายละเอียดงบการเงิน</u>

| Fina | ncial I  | nforma  | tion    |             |            |                    |                   |                       |                |              |          |
|------|----------|---------|---------|-------------|------------|--------------------|-------------------|-----------------------|----------------|--------------|----------|
|      | Issuer : |         | ThaiBN  | 1A          |            |                    | + เพิ่มข้อมูลใหม่ | ดาวน์โหลดคู่มือการใช้ | ้งาน           |              |          |
| ค้นห | าข้อมูล  |         |         |             |            |                    |                   |                       |                |              | ~        |
| Edit | Delete   | Issuer  | ปีบัญชี | ไตรมาส      | สถานะของงบ | ประเภท             | สิ้นสด ณ วันที่   | Fin Statements        | Fin Highlights | Fin Ratios   |          |
| ø    | Û        | ThaiBMA | 2024    | ไตรมาสที่ 2 | สอบทาน     | งบการเงิน<br>งบรวม | 30-Jun-2024       | Submitted             | Submitted      | <u>Draft</u> | <b>*</b> |

 ระบบแสดงหน้ารายละเอียดงบการเงินที่ท่านได้ระบุไว้ ท่านสามารถแก้ไขข้อมูลและคลิกปุ่ม "ยืนยัน" เพื่อดำเนินการบันทึกข้อมูลใหม่

|   | ปีบัญชี :            | 2024        |
|---|----------------------|-------------|
|   | ไตรมาส :             | ไตรมาสที่ 2 |
| Γ | งบสิ้นสุด ณ วันที่ : | 30/06/2024  |
|   | สถานะของงบ :         | สอบทาน      |
|   | ประเภทงบการเงิน :    | งกะงท       |

ระบบแสดงข้อมูลรายละเอียดงบการเงินที่ได้แก้ไข

<u>ตัวอย่าง</u> แก้ไขประเภทงบการเงินจาก งบรวม เป็น งบบริษัท

| Edit     | Delete | Issuer  | ปีบัญชี | ไตรมาส      | สถานะของงบ | ประเภท<br>งบการเงิน | สิ้นสุด ณ วันที่ | Fin Statements   | Fin Highlights | Fin Ratios   |   |
|----------|--------|---------|---------|-------------|------------|---------------------|------------------|------------------|----------------|--------------|---|
| <i>.</i> | Û      | ThaiBMA | 2024    | ไตรมาสที่ 2 | สอบทาน     | งบบริษัท            | 30-Jun-2024      | <u>Submitted</u> | Submitted      | <u>Draft</u> | - |

#### <u>การลบรายการข้อมูลทางการเงิน</u>

- กรณีสร้างรายการซ้ำหรือระบุรายละเอียดงบการเงินไม่ถูกต้อง ได้แก่ ปีบัญชี, ไตรมาส หรือชื่อ Issuer ที่ ต้องการนำส่งข้อมูล ท่านสามารถลบรายการข้อมูลทางการเงินได้ เมื่อรายการข้อมูลทางการเงินทั้งหมดเป็น Status Submitted หรือ Draft (หากเป็น Status Published หรือ LOCK จะไม่สามารถดำเนินการได้) โดย คลิกที่สัญลักษณ์ 💼 ("Delete")
- 2. รายการที่ลบจะหายไปจากหน้าหลักที่แสดงรายการข้อมูลทางการเงินทั้งหมด
- ท่านสามารถสร้างรายการที่ถูกต้องใหม่อีกครั้ง ตามขั้นตอนหน้า 4

| Edit     | Delete | Issuer  | ปีบัญชี | ไตรมาส      | สถานะของงบ | ประเภท<br>งบการเงิน | สิ้นสุด ณ วันที่ | Fin Statements | Fin Highlights | Fin Ratios |   |
|----------|--------|---------|---------|-------------|------------|---------------------|------------------|----------------|----------------|------------|---|
| <i>.</i> | Û      | ThaiBMA | 2024    | ไตรมาสที่ 2 | สอบทาน     | งบบริษัท            | 30-Jun-2024      | Submitted      | Submitted      | Draft      | ^ |

### การ Reject หรืออนุมัติข้อมูลทางการเงิน

#### <u>การ Reject ข้อมูลทางการเงิน</u>

- กรณีเจ้าหน้าที่สมาคมฯ ตรวจสอบข้อมูลทางการเงินขององค์กรแล้วพบว่ามีข้อมูลไม่ถูกต้อง จะดำเนินการ Reject เพื่อให้ทางองค์กรดำเนินการแก้ไขและนำส่งข้อมูลใหม่ โดยจะมี email แจ้งการ Reject ไปที่ผู้นำส่งข้อมูล
- ข้อมูลทางการเงินที่ถูก Reject ในระบบจะแสดงสถานะ "Rejected" จากนั้นคลิกปุ่ม "Rejected" เพื่อ ดำเนินการแก้ไขข้อมูล

| Issuer  | ปีบัญชี | ไตรมาส   | สถานะของงบ | ประเภท<br>งบการเงิน | สิ้นสุด ณ วันที่ | Fin Statements  | Fin Highlights | Fin Ratios | Fin Covenants |
|---------|---------|----------|------------|---------------------|------------------|-----------------|----------------|------------|---------------|
| ThaiBMA | 2024    | มาสที่ 2 | สอบทาน     | งบบริษัท            | 30-Jun-2024      | <u>Rejected</u> | Submitted      | Submitted  | Submitted     |

- ระบบจะแสดงข้อมูลเดิมที่เคยนำส่งและเหตุผลในการ reject ข้อมูล โดยสามารถแก้ไขข้อมูลในเฉพาะส่วนที่ ผิดได้และนำส่งให้ทางสมาคมฯ พิจารณาอนุมัติต่อไป
- เมื่อดำเนินการแก้ไขข้อมูลเรียบร้อย ให้เลือกปุ่ม "Submit to ThaiBMA" กรณีต้องการนำส่งข้อมูลที่แก้ไขให้ ทางสมาคมฯ ทันที หรือเลือกปุ่ม "Save Draft" กรณีต้องการบันทึกแบบร่างข้อมูลที่แก้ไขและนำส่งภายหลัง
- 5. คลิกปุ่ม "ยืนยัน" เพื่อดำเนินการบันทึกแบบร่างข้อมูลหรือนำส่งข้อมูลตามที่ได้เลือกข้างต้น
- กรณีเลือกบันทึกแบบร่างข้อมูล ระบบจะปรับสถานะเป็น "Draft" และกรณีเลือกนำส่งข้อมูลงบการเงิน ระบบจะแสดงสถานะเป็น "Submitted" เหมือนเดิม โดยเจ้าหน้าที่สมาคมฯ จะดำเนินการอนุมัติข้อมูลเพื่อ แสดงหน้าเว็บไซต์ต่อไป

#### <u>การอนุมัติข้อมูลทางการเงิน</u>

เจ้าหน้าที่สมาคมฯ จะตรวจสอบและดำเนินการอนุมัติข้อมูลทางการเงิน ซึ่งภายหลังอนุมัติทางผู้นำส่ง ข้อมูลจะได้รับ email ยืนยันการอนุมัติข้อมูลดังกล่าว

ท่านสามารถดูข้อมูลได้ที่ http://www.thaibma.or.th และกรอกชื่อ Issuer ในช่อง "Issuer Search" โดย ข้อมูลจะแสดงในส่วน Issuer Information หัวข้อ "Financial Information"

| 🌮 ThaiBMA                                                                                                    |                                                                                                    |                                         |                                                                                                  | ATIONS ~ A       | BOUT US Y NEWS           | ~    |
|----------------------------------------------------------------------------------------------------|----------------------------------------------------------------------------------------------------|-----------------------------------------|--------------------------------------------------------------------------------------------------|------------------|--------------------------|------|
| Quick Link                                                                                                    | Issuer Search (pr                                                                                                    | ress F3)                                |                                                                                                  | Q TH J EN        | ]                        |      |
| Vield Curve                                                                                                    | Government Bond Do                                                                                                    | et Plot Yield Curve                     | Government Bond Dot Plot Yield Curve                                                             | Gov.             | Yield Curve              |      |
| 💷 Non-resident Flows                                                                                                    | the Description of Allower of Allower of All | Select Period : 44 - 1400 - 1400 - 1400 |                                                                                                  | Gov.YC ZYC U     | S.Tr.                    |      |
| Q Issuer Search                                                                                                    | 225                                                                                                    |                                         | แสดงอัตราผลตอบแทนการซ้อขาย (Executed Yield)<br>ระหว่างวันของพันธบัตรรัฐบาลตามช่วงอายุคงเหลือต่าง | Gov. Yield Curve | Vield Ober (be)          |      |
| Bond Calculation                                                                                                    | 13<br>/ 10                                                                                                    |                                         | ⊘ แสดง 5 รอบเวลาในแต่ละวัน                                                                       | 1 Month          | 0.794000 -1              | 1.44 |
| Degler Member                                                                                                    | 1 100                                                                                                    |                                         | 🔿 ติดตามความเคลื่อนไหวได้ระหว่างวัน                                                              | 3 Month          | 0.918370 -1              | 1.56 |
| -                                                                                                    | C 10 - 200000                                                                                                    | 1                                       |                                                                                                  | 6 Month          | 1.070560 -0              | 0.55 |
| Issuer Internet Instant Internet Issuer Internet Issuer Issuer Internet Issuer Issuer Internet Issuer Internet Issuer Internet Issuer Internet Issuer Issuer Internet Issuer Issuer Issuer Internet Issuer Issuer Internet Issuer Issuer I | formation                                                                                                    |                                         |                                                                                                  |                  | Comporto 2207-0007 6AL 0 |      |
| Auction & Deput                                                                                                    |                                                                                                    | ADC FC                                  | DEIC COMPANY EIMITED (ABC)                                                                       |                  |                          |      |
| Issuer R                                                                                                    | egistered Issue Fina                                                                                                    | ncial Information Issu                  | ier News                                                                                         |                  |                          |      |
| Corporate Calendar                                                                                                    |                                                                                                    |                                         |                                                                                                  |                  |                          |      |
| Event Sign Bond Financial In                                                                                                    | formation                                                                                                    |                                         |                                                                                                  |                  |                          |      |
| Abbrevation                                                                                                    | lame                                                                                                    | ABC                                     |                                                                                                  | ประเภทงบ :       | งบรวม                    |      |
| Issuer Name (                                                                                                    | EN)                                                                                                    | ABC PUBLIC COMPANY                      | LIMITED                                                                                          | สถานะของงบ :     | สอบทาน                   |      |
| Business Sect                                                                                                    | tor :                                                                                                    | Property Development                    |                                                                                                  | งวดงบการเงิน :   | ไตรมาสที่ 3              |      |
|                                                                                                    |                                                                                                    |                                         |                                                                                                  | งบการเงนลาสุด :  |                          |      |

### การ Unpublish ข้อมูลทางการเงิน

 กรณีองค์กรพบว่าข้อมูลทางการเงินที่นำส่งและเผยแพร่หน้าเว็บไซต์สมาคมฯ มีข้อมูลที่ไม่ถูกต้อง สามารถ ขออนุมัติ Unpublish ข้อมูลทางการเงินเพื่อนำข้อมูลที่เผยแพร่ออกจากเว็บไซต์ โดยเลื่อนหน้าจอไป ทางด้านขวามือจะพบสัญลักษณ์ Ø ("Unpublish") อยู่ที่ท้ายรายการนั้น คลิกที่สัญลักษณ์ Ø เพื่อทำการ ขอ Unpublish ข้อมูล

|         | Issuer :    | ThaiBM     | 1A                  |                  | •              | เพิ่มข้อมูลใหม่ <u>ดาวน์โ</u> | หลอคู่มือการใช้งาน |                  |            |
|---------|-------------|------------|---------------------|------------------|----------------|-------------------------------|--------------------|------------------|------------|
| ค้นเ    | หาข้อมูล    |            |                     |                  |                |                               |                    |                  | ~          |
|         |             |            |                     |                  |                |                               |                    |                  |            |
| ປິນັญซี | ไตรมาส      | สถานะของงบ | ประเภท<br>งบการเงิน | สิ้นสุด ณ วันที่ | Fin Statements | Fin Highlights                | Fin Ratios         | Fin Covenants    | Unpublish  |
| 2024    | ไตรมาสที่ 2 | สอบทาน     | งบบริษัท            | 30-Jun-2024      | Published      | Published                     | Published          | Published        | <b>Ø</b> > |
| 2024    | ไตรมาสที่ 1 | สอบทาน     | งบรวม               | 31-Mar-2024      | Published      | Published                     | Published          | Published        | Ø)         |
| 2023    | งบปี        | ตรวจสอบ    | งบรวม               | 31-Dec-2023      | Published      | Published                     | Published          | Published        | Ø>         |
| 2023    | ไตรมาสที่ 3 | สอบทาน     | งบรวม               | 30-Sep-2023      | Published      | Published                     | Published          | Published        | Ø)         |
| 2023    | ไตรมาสที่ 2 | สอบทาน     | งบรวม               | 30-Jun-2023      | Published      | Published                     | Published          | Published        | Ø)         |
| 2023    | ไตรมาสที่ 1 | สอบทาน     | งบรวม               | 31-Mar-2023      | Published      | Published                     | <b>Published</b>   | <b>Published</b> | Ø)         |

 ระบบจะแสดงหน้าให้เลือกข้อมูลทางการเงินที่ต้องการ Unpublish โดยระบบจะขึ้นกล่องข้อความให้ใส่ เหตุผลในการขอ Unpublish ข้อมูลทางการเงินที่เลือก ดำเนินการกรอกเหตุผลและกดปุ่ม "ยืนยัน"

| Unpublish                                                             |                                |  |  |  |  |  |  |  |
|-----------------------------------------------------------------------|--------------------------------|--|--|--|--|--|--|--|
| Issuer :                                                              | ThaiBMA                        |  |  |  |  |  |  |  |
| ปีบัญชี :                                                             | 2024                           |  |  |  |  |  |  |  |
| ไตรมาส :                                                              | ไตรมาสที่ 2                    |  |  |  |  |  |  |  |
| สถานะ :                                                               | สอบทาน                         |  |  |  |  |  |  |  |
| ประเภทงบการเงิน :                                                     | งบบริษัท                       |  |  |  |  |  |  |  |
| คุณต้องการที่จะ Unpublish                                             | ข้อมูลงบการเงินประเภทใด ?      |  |  |  |  |  |  |  |
| Financial Statements                                                  | ○ Financial Highlights         |  |  |  |  |  |  |  |
| $\bigcirc$ Financial Ratios                                           | $\bigcirc$ Financial Covenants |  |  |  |  |  |  |  |
| กรุณาระบุเหตุผลประกอบการพิจารณา Unpublish ข้อมูล Financial Statements |                                |  |  |  |  |  |  |  |
|                                                                       | 🗸 ยืนยัน 🗙 ยกเลิก              |  |  |  |  |  |  |  |

 ข้อมูลทางการเงินที่ขอ Unpublish จะเปลี่ยนสถานะเป็น "Pending" (Pending Approval – Unpublish) โดย ข้อมูลดังกล่าวอยู่ระหว่างสมาคมฯ ตรวจสอบและอนุมัติคำขอ Unpublish

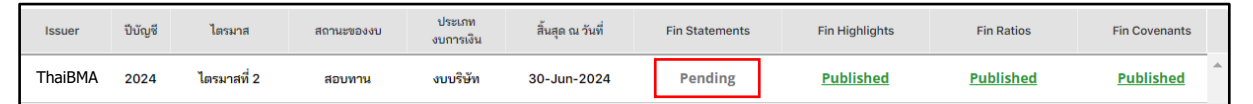

 เมื่อเจ้าหน้าที่สมาคมฯ ตรวจสอบและดำเนินการอนุมัติคำขอ Unpublish ซึ่งภายหลังอนุมัติทางผู้นำส่งข้อมูล จะได้รับ email แจ้งการอนุมัติคำขอ Unpublish และข้อมูลทางการเงินที่ Unpublish จะเปลี่ยนสถานะเป็น "Draft" รวมทั้งข้อมูลที่เผยแพร่จะถูกนำออกจากหน้าเว็บไซต์

| Issuer  | ปีบัญชี | ไตรมาส      | สถานะของงบ | ประเภท<br>งบการเงิน | สิ้นสุด ณ วันที่ | Fin Statements | Fin Highlights | Fin Ratios | Fin Covenants |
|---------|---------|-------------|------------|---------------------|------------------|----------------|----------------|------------|---------------|
| ThaiBMA | 2024    | ไตรมาสที่ 2 | สอบทาน     | งบบริษัท            | 30-Jun-2024      | <u>Draft</u>   | Published      | Published  | Published     |

- คลิกปุ่ม "Draft" เพื่อดำเนินการแก้ไขข้อมูล ระบบจะแสดงข้อมูลเดิมที่เคยนำส่งโดย สามารถแก้ไขข้อมูลใน เฉพาะส่วนที่ผิดได้และนำส่งให้ทางสมาคมฯ พิจารณาอนุมัติต่อไป
- เมื่อดำเนินการแก้ไขข้อมูลเรียบร้อย ให้เลือกปุ่ม "Submit to ThaiBMA" กรณีต้องการนำส่งข้อมูลที่แก้ไขให้ ทางสมาคมฯ ทันที หรือเลือกปุ่ม "Save Draft" กรณีต้องการบันทึกแบบร่างข้อมูลที่แก้ไขและนำส่งภายหลัง
- 7. คลิกปุ่ม "ยืนยัน" เพื่อดำเนินการบันทึกแบบร่างข้อมูลหรือนำส่งข้อมูลตามที่ได้เลือกข้างต้น
- กรณีเลือกบันทึกแบบร่างข้อมูล ระบบจะปรับสถานะเป็น "Draft" และกรณีเลือกนำส่งข้อมูลงบการเงิน ระบบจะแสดงสถานะเป็น "Submitted" เหมือนเดิม โดยเจ้าหน้าที่สมาคมฯ จะดำเนินการอนุมัติข้อมูลเพื่อ แสดงหน้าเว็บไซต์ต่อไป

| inan           | cial Info                  | rmation           |                        |                 |                                  |     |  |
|----------------|----------------------------|-------------------|------------------------|-----------------|----------------------------------|-----|--|
| ThaiBMA        |                            |                   |                        |                 |                                  |     |  |
| ปี             | ไตรมาส                     | ณ วันที่          | สถานะ                  | ประเภทงบการเงิน | ประเภทธุรกิจ 🛈                   |     |  |
| 2024           | ไตรมาสที่ 2                | 30/06/2024        | สอบทาน                 | งบรวม           | 1.กลุ่มอุตสาหกรรมและบริการทั่วไป |     |  |
| Financ         | ial Statemen               | ts                |                        |                 |                                  |     |  |
|                | ส่งงบส                     | องภาษา            |                        | ส่งงบภาษาไทย    | ส่งงบภาษาอังก                    | ពុម |  |
| ไฟล์รา         | ยงานผู้สอบบัญชี            |                   | <sup>ด</sup> แก้ไขไฟล์ | Q เรียกดูไฟล์   |                                  |     |  |
| ไฟล์งบ         | มการเงิน                   | ٩                 | 🕈 แก้ไขไฟล์            | Q เรียกดูไฟล์   |                                  |     |  |
| ไฟล์หม<br>เงิน | มายเหตุประกอบงบ            | เการ 🥑            | 🕈 แก้ไขไฟล์            | Q เรียกดูไฟล์   |                                  |     |  |
| Sa             | ve Draft Su                | bmit to ThaiBMA   |                        |                 |                                  |     |  |
| •              | <ul> <li>ยืนยัน</li> </ul> | 🗲 ุกลับสู่หน้าหล้ | ín                     |                 |                                  |     |  |

 ระบบจะออกข่าวการแก้ไขข้อมูลทางการเงินโดยแสดงข้อมูลเดิมเปรียบเทียบกับข้อมูลใหม่หน้าเว็บไซต์ http://www.thaibma.or.th ในหน้า Home ส่วน Bond News หัวข้อ "Bond Market News"

| Bonds News |                    |                   |                                |        |  |  |  |  |
|------------|--------------------|-------------------|--------------------------------|--------|--|--|--|--|
|            | ข่าวหุ้นกู้ออกใหม่ | Bond Market News  | New Registered Bonds           |        |  |  |  |  |
|            | News Releases      |                   | Headlines                      | Symbol |  |  |  |  |
|            | 17-Jul-2024 18:05: | :26 งบการเงิน ของ | ว ××× ไตรมาสที่ 2/2024 (แก้ไข) |        |  |  |  |  |

 ท่านสามารถดูข้อมูลที่แก้ไขได้ที่ http://www.thaibma.or.th และกรอกชื่อ Issuer ในช่อง "Issuer Search" โดยข้อมูลจะแสดงในส่วน Issuer Information หัวข้อ "Financial Information"

| 🌮 ThaiBMA                                |                                                                                                    | PRODUCTS & SEF                                                                                                    | RVICES V MARKET DATA V BOND INFO V RULES                                                                            | REGULATIONS ~                                  | ABOUT US Y NEWS Y |  |  |  |
|------------------------------------------|----------------------------------------------------------------------------------------------------|----------------------------------------------------------------------------------------------------|----------------------------------------------------------------------------------------------------|------------------------------------------------|-------------------|--|--|--|
| Quick Link                               | Issuer Search (p                                                                                                    | ress F3)                                                                                                    |                                                                                                    |                                                | I                 |  |  |  |
| Yield Curve                              | Government Bond Do                                                                                                    | ot Plot Yield Curve IndiBMA                                                                                                    | Government Bond Dot Plot Yield Curve                                                                                | Gov. Yield Curve                               |                   |  |  |  |
| Non-resident Flows                       | In the constant of the base of the state of the state of | Reference and Annual Contraction and Contraction and Contracti |                                                                                                    | Gov.YC ZYC                                     | Gov.YC ZYC US.Tr. |  |  |  |
| Q Issuer Search                          | 2.25<br>2.00                                                                                                    | <ul> <li>แสดงอตราผลต่อบแทบการช่อขาย (Executed Yi<br/>ระหว่างวันของพันธบัตรรัฐบาลตามช่วงอายุคงเหลือ</li> </ul>                                                                                                    | <ul> <li>แสดงอตราผลตอบแทนการชอขาย (Executed Yield)<br/>ระหว่างวันของพันธมัตรรัฐบาลตามช่วงอายุคงเหลือต่าง</li> </ul> | 9 Gov. Yield Curve<br>15-Nov-22 Yield Chg.(bp) |                   |  |  |  |
| Bond Calculation                         | <                                                                                                    | 100 0 0 000 000 000 000 000 000 00000000                                                                                                    | 🕗 แสดง 5 รอบเวลาในแต่ละวัน                                                                                          | 1 Month                                        | 0.794000 -1.44    |  |  |  |
| 🏛 Dealer Member                          | > 1.0                                                                                                    |                                                                                                    | 🕗 ติดตามความเคลื่อนไหวได้ระหว่างวัน                                                                                 | 3 Month                                        | 0.918370 -1.56    |  |  |  |
|                                          |                                                                                                    |                                                                                                    |                                                                                                    |                                                |                   |  |  |  |
| Home Issuers / Bond Info Issu     Issuer | General Assurer / Bond Info     Issuer Information     A Service Manager : Perrapol (0-2257-0357 ext. 353)                                                                                                    |                                                                                                    |                                                                                                    |                                                |                   |  |  |  |
| Registered Bond 🔹                        |                                                                                                    | ABC PU                                                                                                    | JBLIC COMPANY LIMITED (ABC)                                                                                         |                                                |                   |  |  |  |
| Auction & Result 👻                       | Issuer Registered Issue Fina                                                                                                    | ancial Information                                                                                                    | er News                                                                                                    |                                                |                   |  |  |  |
| Corporate Calendar                       |                                                                                                    |                                                                                                    |                                                                                                    |                                                |                   |  |  |  |
| Event Sign Bond Financial Information    |                                                                                                    |                                                                                                    |                                                                                                    |                                                |                   |  |  |  |
|                                          | Abbrevation Name                                                                                                    | ABC                                                                                                    |                                                                                                    | ไระเภทงบ :                                     | งบรวม             |  |  |  |
|                                          | Issuer Name (EN)                                                                                                    | ABC PUBLIC COMPANY                                                                                                    | LIMITED                                                                                                    | เถานะของงบ :                                   | สอบทาน            |  |  |  |
|                                          | business sector :                                                                                                    | Property Development                                                                                                    |                                                                                                    | าสดงมาการงาน :<br>เบการเงินล่าสด :             | เตรมาสท 3         |  |  |  |
|                                          |                                                                                                    |                                                                                                    |                                                                                                    | ·····                                          |                   |  |  |  |

### ติดต่อสอบถาม

ฝ่ายส่งเสริมการออกและขึ้นทะเบียนตราสารหนี้ สมาคมตลาดตราสารหนี้ไทย อาคาร ต้นสนทาวเวอร์ ชั้นที่ 10 โซน A,D ถนนเพลนิจิต แขวงลุมพินี เขตปทุมวัน กรุงเทพฯ โทร 0-2257-0357 ต่อ 354, 356 โทรสาร 0-2257-0355 email: register@thaibma.or.th